## Partner@Web – Erste Schritte

Auf die Login-Seite gelangen Sie über unsere Homepage <u>www.morgenfund.com</u> oder direkt über <u>https://partner.morgenfund.com/</u>

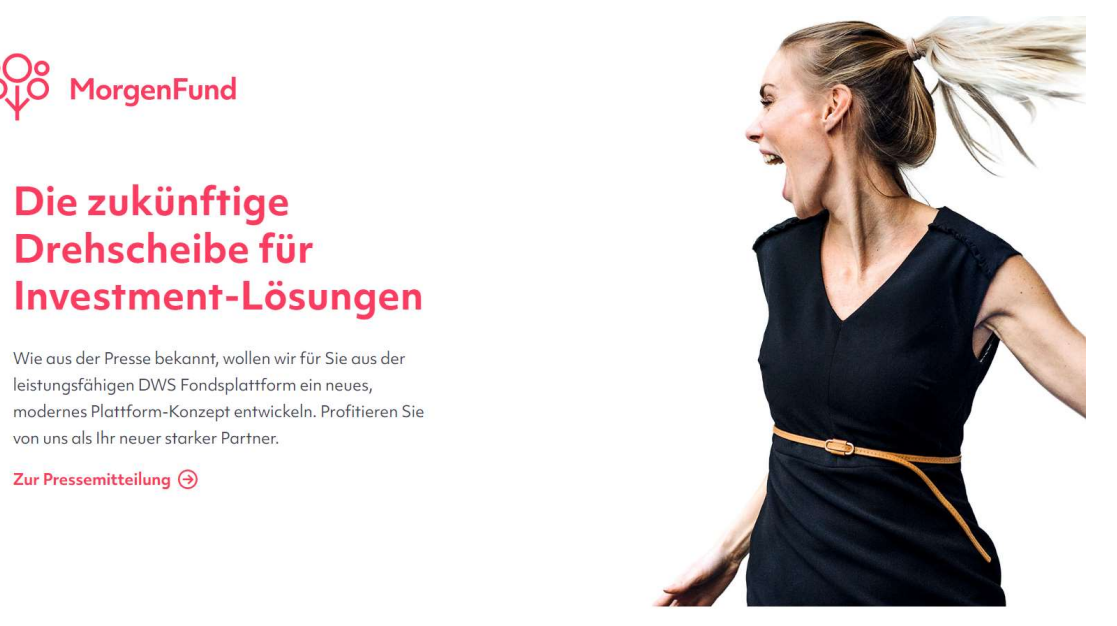

Melden Sie sich an mit Ihrer Vermittlerkennung, Ihrer Login-ID und Ihrem Passwort. Diese Daten erhalten Sie von der Zentrale des Pools oder Ihrer Vertriebsorganisation.

| o⊖o<br>MorgenFund                                 |                                                                                                    | S This site in English<br>Partner@web |
|---------------------------------------------------|----------------------------------------------------------------------------------------------------|---------------------------------------|
| Hinweis<br>Sehr geehrte Partn<br>DWS (Deutsche Ba | er, das Partal Partner@Web ist jetzt ein Service der MorgenFund GmbH. E<br>nk Gruppe) wird Ihnen bis auf Weiteres auch weiterhin Einsicht zu den<br>Nietan der DMS-biser MongensFund Partner@Web armöndl-ban | //DWS                                 |
| Weitere Informatio                                | nen zu MorgenFund finden Sie unter www.morgenfund.com.                                                                                                    |                                       |
| MorgenFund Webseite Anwenderdokumentation         | Partner@web Login                                                                                                    |                                       |
| Kurzeinführung                                    |                                                                                                    |                                       |
|                                                   | Herzlich willkommen!                                                                                                    |                                       |
|                                                   | Um sich anzumelden, geben Sie bitte Ihre persönlichen Vermittlerdaten ein:<br>Vermittlerkennung Lagin-ID und Passwort                                                                                        |                                       |
|                                                   | 3, - 3, 3,                                                                                                    |                                       |
|                                                   | Vermittlerkennung:                                                                                                    |                                       |
|                                                   | Login-ID:                                                                                                    |                                       |
|                                                   | Passwort:                                                                                                    |                                       |
|                                                   |                                                                                                    |                                       |
|                                                   | Anmelden                                                                                                    |                                       |
|                                                   | Presunt vernescen?                                                                                                    |                                       |
|                                                   |                                                                                                    |                                       |

Hier finden Sie aktuelle Neuigkeiten von und über die MorgenFund. Über den Link "Alle News" gelangen Sie zum Volltext der Neuigkeiten

| Villkom                   | men in Partner@web.                                            |                                                                                                    |
|---------------------------|----------------------------------------------------------------|----------------------------------------------------------------------------------------------------|
| News                      |                                                                | Alle New                                                                                                   |
| 13.03.2018                | Versand Jahresdepotaufstellung 2017                            | DWS Investments versendet für das Jahr 2017 wieder<br>mehr als 1,5 Mio. Jahresdepotabrechnungen (JDA) v    |
| 16.08.2017                | Neuer Pflichtprozess für<br>Legitimationsunterlagen            | Seit dem 26. Juni 2017 gilt das neue Geldwäschegesetz (4.<br>EU-Geldwäscherichtlinie). Für alle Vorgäng    |
| 08.03.2017                | Private Altersvorsorge                                         | Aktuelles zur Kostensenkung unserer<br>Altersvorsorgeprodukte, zu neuen Onlineschulungen sowie<br>zu Anpas |
| 11.01.20 <mark>1</mark> 7 | Update DWS Power Inside + Neue Termine<br>für Onlineschulungen | Lesen Sie in unserem aktuellen Newsletter der Privaten<br>Altersvorsorge mehr zu wichtigen aktuellen Th    |
|                           |                                                                |                                                                                                    |
|                           | For in                                                         | ternal use only                                                                                            |

|                                                     |                   |                 |         |                   | Inbox Einstellunger   |
|-----------------------------------------------------|-------------------|-----------------|---------|-------------------|-----------------------|
| Gruppe:                                             | Alle              |                 | ~       |                   |                       |
| Ereignisgruppe:                                     | Alle              |                 | ~       | von: (13.09.2022  | ) <del>世</del>        |
| Ereignistyp:                                        | Alle              |                 | ~       | bis: (20.09.2022  |                       |
| Status:                                             | neu               |                 | ~       |                   |                       |
| * nur für Altersvorsorg<br>** nicht für Altersvorsi | e<br>orge         |                 |         | Filter zurücksetz | en Übernehmen         |
| Inbox                                               |                   |                 | 🛃 als   | Excel exportieren | 🛃 als CSV exportieren |
| Eingangsdatum                                       | ∧ Ereigni         | styp 🗸 S        | tatus 🗸 | DWS Depot Nr. 🗸   | Vorname 🗸 Nachname 🗸  |
|                                                     | rdan kaina Elam   | ente angezeigt. |         |                   |                       |
| In dieser Ansicht we                                | a den kenne Lienn |                 |         |                   |                       |

In Ihrer Inbox finden Sie wichtige aktuelle Ereignisse aus Ihrem Kundenbestand. Wir haben bereits einige wichtige Ereignisse wie Kündigungen und Lastschriftretouren voreingestellt. Sie können aber selbst entscheiden, welche Ereignisse für Sie relevant sind.

Über den Menüpunkt "Eigenes Profil" gelangen Sie in Ihre persönlichen Einstellungen.

| o⊖o<br>↓○ MorgenFund |             |            |           |               |                |        |
|----------------------|-------------|------------|-----------|---------------|----------------|--------|
| Home                 | Kunden      | Reports    | Formulare | Einstellungen | Administration | Logout |
| Passwor              | rt ändern 🤇 | Eigenes Pr | ofil News |               |                |        |

## **Eigenes Profil**

- 1. Wenn diese Box einen Haken enthält, dann ist Ihre Inbox auf der Startseite aktiv
- 2. Mit dem Anklicken dieser Box und dem Eintragen Ihrer Mailadresse stellen Sie sicher, dass Sie im gewünschten Rhythmus über neue Ereignisse informiert werden
- 3. Mit dieser Funktion schieben Sie die ausgewählten Inbox Ereignisse und somit für Sie wichtigen Geschäftsvorfälle auf die "aktive" Seite
- 4. Nicht vergessen! Speichern Sie Ihre Einstellungen/Änderungen zum Schluss ab.

| Anwendungseinstellu            | ingen           |              |                             |
|--------------------------------|-----------------|--------------|-----------------------------|
| Bevorzugte Sprache             | Deutsch         | ~            |                             |
| Bevorzugte Währung             | EUR             | ~            |                             |
| Mini Watchlist anzeigen        |                 |              |                             |
| Inbox aktivieren               | <b>2</b> 1      |              |                             |
| Anzahl Ereignisse***           | 20              | ~            |                             |
| Inboxmail aktivieren           | 2               |              |                             |
| Inbox Email Adresse            | (alexander.wene | er@db.com)   |                             |
| Intervall für Emailversand     | täglich         | ~            |                             |
| Auswählbare Inbox Ereigr       | nisse           | 2            | Ausgewählte Inbox Eregnisse |
| Kündigung zurückgezog          | en 📩            | 5            | Wohnriester-Bescheid        |
| Wohnriester Auszahlung         |                 | → hinzufügen |                             |
| Zahlungseingang aus Ve         | rsorgungsaus    |              |                             |
| Offene Forderung aus Ar        | nteilskauf 🖕    | ← entfernen  |                             |
| 4                              |                 |              |                             |
| -                              |                 |              |                             |
| * nur für Altersvorsorge       |                 |              |                             |
| ** nicht für Altersvorsorge    |                 |              |                             |
| *** Anzahl Ereignisse pro Grup | ope             |              |                             |

Wenn Sie technische Fragen zu Partner@Web oder Fragen zum Login haben, oder wenn Sie <u>derzeit noch</u> <u>keine Log-in-Daten</u> besitzen, kontaktieren Sie bitte den <u>Administrator Ihres Pools oder Ihre</u> <u>Vermittlerorganisation</u>. Nur dort kann der Zugriff auf Ihre Kundendaten freigeschaltet werden. Sind Sie bereits freigeschaltet, finden Sie die Kontaktdaten des Administrators in der Kopfzeile unter Kontakt.